# ู คู่มือ การสมัครใช้มาน MATLAB

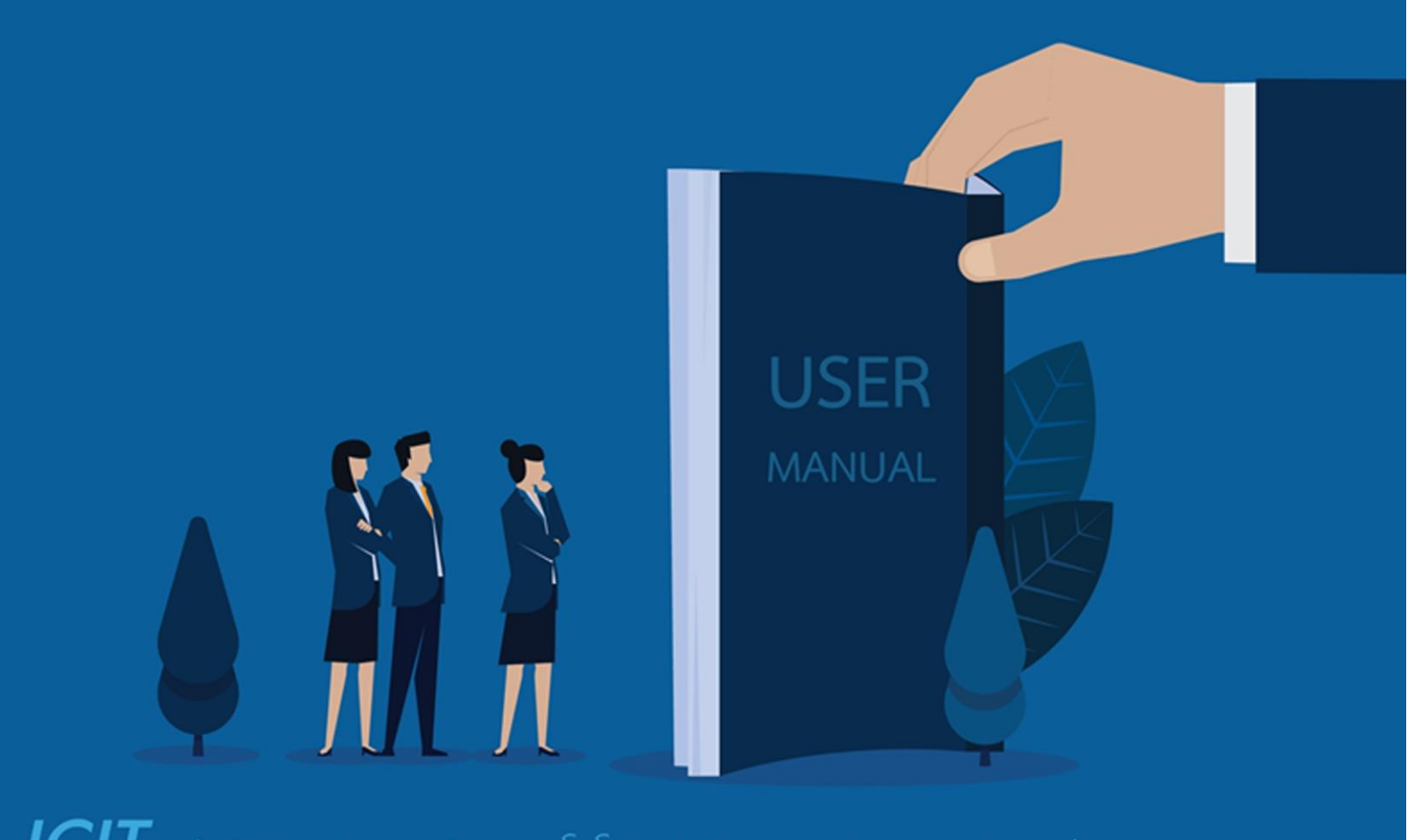

ICIL สำนักคอมพิวเตอร์และเทคโนโลยีสารสนเทศ มจพ. จัดทำ วันที่ 26 มี.ค. 2563

## <u>ขั้นตอนการสมัครใช้มาน MATLAB (Individual)</u>

#### 1. เข้าเว็บไซต<sup>์</sup> <u>https://www.mathworks.com/?s\_tid=gn\_logo</u>

#### ทำการคลิกที่ไอคอน, 🗵

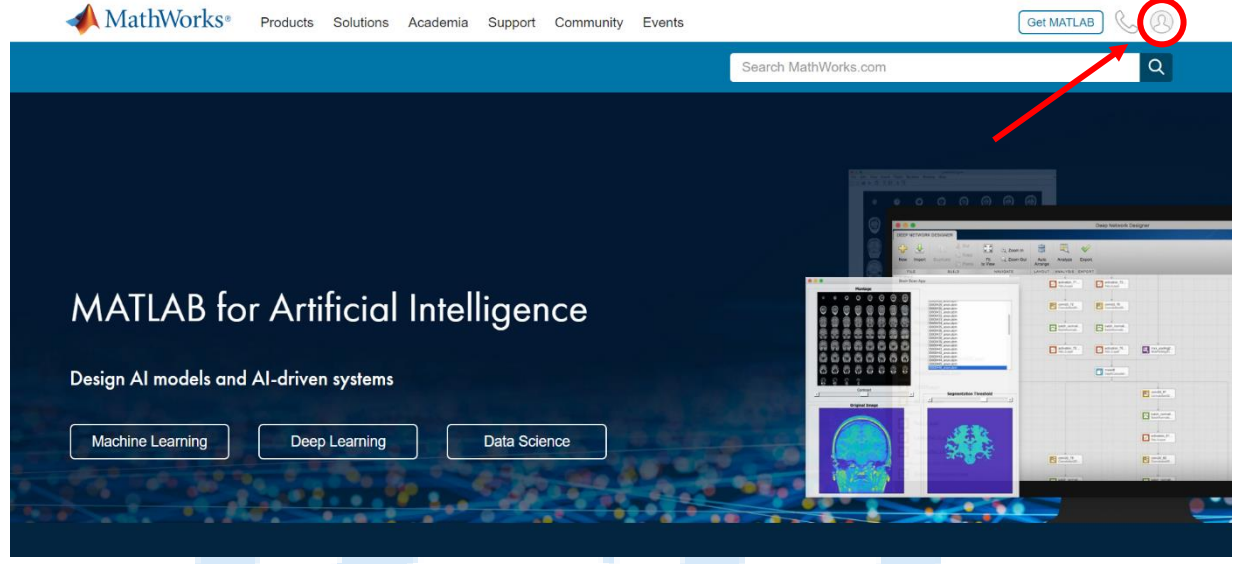

#### 2. ระบบาะแสดงหน้าต่าง Sign in ดังภาพ

| 📣 MathWorks®           |                                                                                      |
|------------------------|--------------------------------------------------------------------------------------|
| MathWorks Account      |                                                                                      |
|                        | Sign in to your MathWorks Account or create a new one.                               |
|                        | Sign in to your MathWorks Account<br>Email Address:<br>Password:<br>Forgot Password? |
|                        | 🗷 Keep me signed in                                                                  |
|                        | Sign In                                                                              |
| เลื่อนลมไปด้านล่า      | JA:WUAJJ Create Account                                                              |
| เลื่อนลมไปด้านล่า<br>' | Sign In<br>JA:WUAJJ Create Account<br>Don't have a MathWorks Account? Create Account |

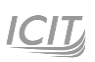

# ให้คลิกข้อความ Create Account จากนั้นจะพบแบบฟอร์มให้กรอกข้อมูล

| ${ m Intermation} MathWorks^{\circ}$ Products Solutions Academia Support | Community Events                                                                 | Get MATLAB |
|--------------------------------------------------------------------------|----------------------------------------------------------------------------------|------------|
| MathWorks Account                                                        | Search MathWorks.com                                                             | Q          |
|                                                                          |                                                                                  |            |
| Create MathWor                                                           | ks Account                                                                       |            |
| Email Address                                                            | sxxxxxxxxx@kmutnb.ac.th                                                          |            |
|                                                                          | To access your organization's MATLAB license, use your work or university email. |            |
| Location                                                                 | Thailand                                                                         |            |
| Which best describes<br>you?                                             | Student •                                                                        |            |
| Are you at least 13<br>years or older?                                   | ● Yes   ◎ No                                                                     |            |
|                                                                          | Cancel Create                                                                    |            |

#### โดยกรอกข้อมูลดัวนี้

Email Address: s+sHัสนักศึกษา@kmutnb.ac.th (Microsoft Mail)

Location : Thailand

Which best describes you? : Student

Are you at least 13 years or older? : Yes

#### ้เมื่อกรอกข้อมูลครบให้คลิกปุ่ม create ระบบจะแจ้งให้ทำการยืนยันอีเมล

#### Verify your email address

- 1. Go to your inbox for sxxxxxxx@kmuthb.ac.th
- 2. Click the link in the email we sent you.

#### Didn't receive the email?

- Check your spam folder.
- Send me the email again.
- If you still have not received the email, see Email Verification or contact Customer Support.

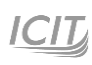

#### 3. การยืนยันอีเมล

#### เข้าเว็บไซต<sup>์</sup> https://outlook.live.com/owa/

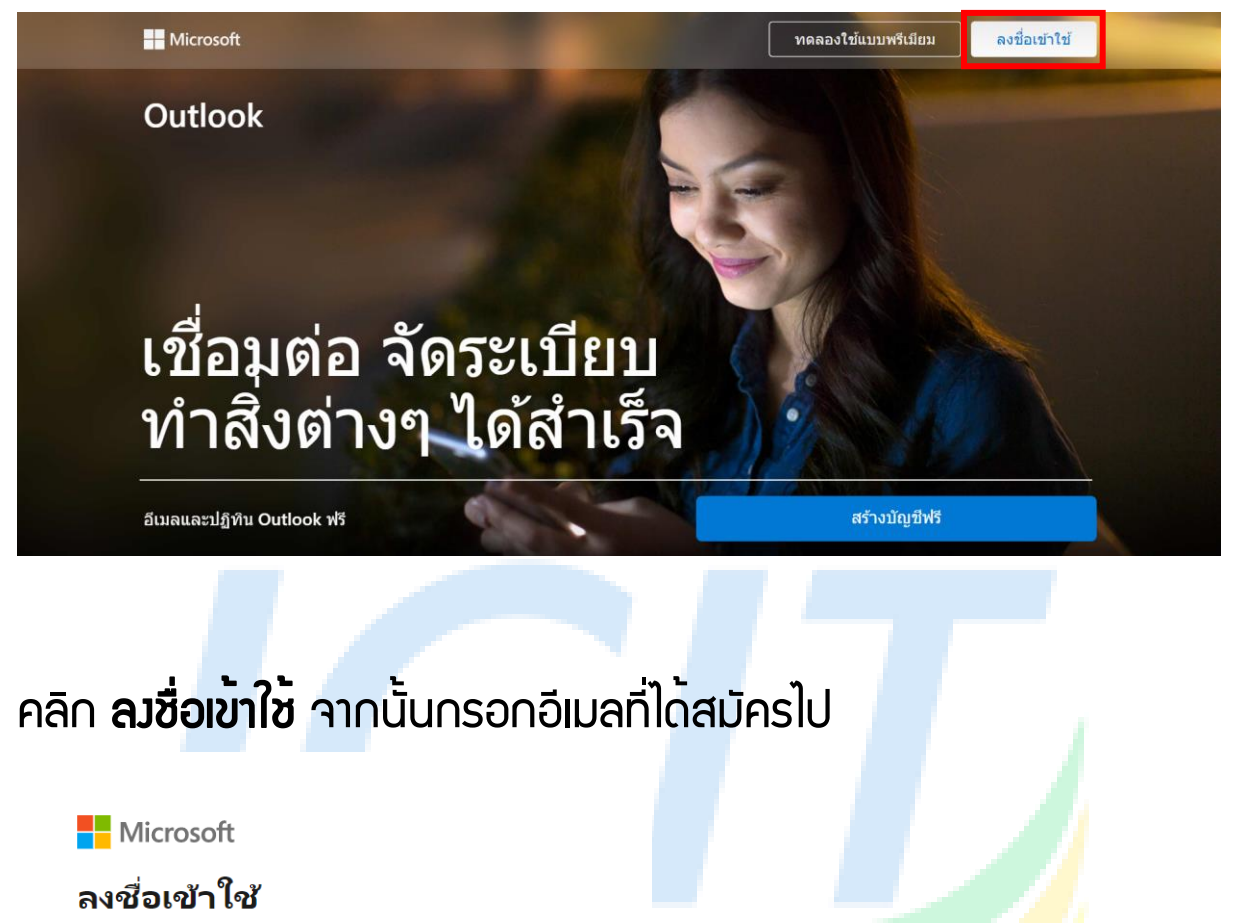

sxxxxxxxxxx@kmutnb.ac.th

ยังไม่มีบัญชีหรือ สร้างได้เลย!

ลงชื่อเข้าใช้ด้วยคีย์ความปลอดภัย ?

ตัวเลือกการลงชื่อเข้าใช้

ถัดไป

คลิกปุ่ม **กัดไป** เพื่อใส่รหัสพ่าน

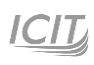

3

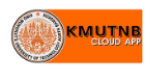

sxxxxxxxxx@kmutnb.ac.th

#### ใส่รหัสผ่าน

รหัสผ่าน ลืมรหัสผ่านของฉัน ลงชื่อเข้าใช้ด้วยบัญชีอื่น ลงชื่อเข้าใช้

้โปรดเข้าสู่ระบบด้วย email เช่น user@kmutnb.ac.th

รหัสพ่านที่ใช้คือรหัสเดียวกับ ICIT Account จากนั้นคลิกปุ่ม **ลมชื่อเข้าใช้** 

้ไปที่กล่อวาดหมายเข้า ค้นหาชื่อเรื่อว Verify Email Address เพื่อเข้าไปยืนยัน อีเมล โดย คลิ∩ที่ Verify your email

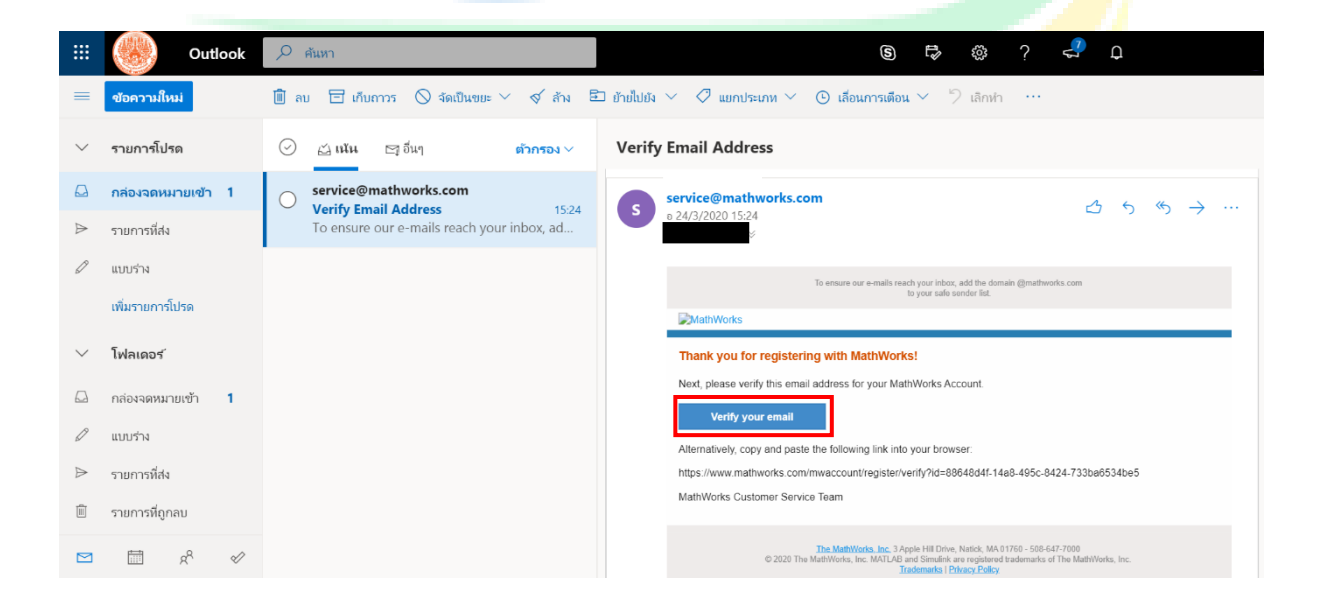

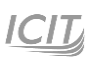

## ระบบาะแสดมฟอร<sup>์</sup>มเพื่อให้กรอกข้อมูลพู้ใช้

| MathWorks Account       Search MathWorks.com         To finish creating your profile, provide the following information for sxxxxxxx@kmuthb.ac.th         First Name         Last Name         Password         Ordinimation         What describes your         role?         Department         Select one         Location of your School/University         Please provide the following information in English.         Location of school/University         School/University | Get MATLAB |
|----------------------------------------------------------------------------------------------------|------------|
| To finish creating your profile, provide the following<br>information for sxxxxxxx@kmuthb.ac.th<br>First Name<br>Last Name<br>Password<br>Confirmation<br>What describes your<br>role?<br>Department Select one *<br>Location of your School/University<br>Please provide the following information in English.<br>Location of Select one *                                                                                                    | ۹          |
| To finish creating your protile, provide the following<br>information for sxxxxxxx@kmuthb.ac.th<br>First Name Last Name Password Password Confirmation What describes your role? Department Select one  Location of your School/University Please provide the following information in English. Location of School/University School/University                                                                                                    |            |
| First Name   Last Name   Password   Password   Confirmation   What describes your<br>role?   Select one   Pepartment   Select one   Velase provide the following information in English.   Location of<br>School/University   Select one   School/University                                                                                                    |            |
| Last Name Password Password Confirmation What describes your role? Department Select one  Location of your School/University Please provide the following information in English. Location of School/University School / University                                                                                                    |            |
| Password         Password         Confirmation         What describes your role?         Department         Select one         Location of your School/University         Please provide the following information in English.         Location of School/University         School/University         School/University                                                                                                    |            |
| Password<br>Confirmation         What describes your<br>role?         Department         Select one         Location of your School/University<br>Please provide the following information in English.         Location of<br>School/University         School / University                                                                                                    |            |
| What describes your role?       Select one         Department       Select one         Location of your School/University         Please provide the following information in English.         Location of School/University         School/University                                                                                                    |            |
| Department     Select one       Location of your School/University       Please provide the following information in English.       Location of School/University       School/University                                                                                                    |            |
| Location of your School/University         Please provide the following information in English.         Location of School/University         School/University                                                                                                    |            |
| School / University                                                                                                    |            |
|                                                                                                    |            |
| Based on your email address, you will be added to a MATLAB License belonging to your university.                                                                                                    |            |
| Help                                                                                                    |            |
| Technical problems or questions about your account? <ul> <li>Yes! Direct me to the Contact Support page.</li> </ul>                                                                                                    |            |
| I accept the Online Services Agreement                                                                                                    |            |
| Create                                                                                                    |            |

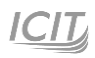

#### โดยข้อมูลที่กรอกมีดัวนี้

First Name : ชื่อภาษาอังฤกษ

Last Name : นามสกุลภาษาอังกฤษ

Password : ตั้วรหัสผ่าน \*\*\*ความยาว 8 – 50 ตัวอักษรพิมพ์ใหญ่และตัวเลขอย่าวน้อย 1 ตัว\*\*\*

Password Confirmation : ยืนยันรหัสพ่าน

What describes your role: เลือกบทบาท \*\*\*ยกตัวอย่าง เลือก Student (Undergraduate)

#### ระดับ ป.ตรี\*\*\*

Department : เลือกสาขา

Location of School/University : Thailand

School/University: KMUTNB

✓ I accept the Online Service Agreement

# เมื่อกรอกข้อมูลครบถ้วนให้คลิกปุ่ม create ระบบจะนำเข้าสู่หน้าโปรแกรม แสดวว่าเสร็จสิ้นการสมัครเข้าใช้วาน

|                                | Products Solut    | ions Academia       | Support     | Community    | Events |                 |          | Get M/ | ATLAB | C. |
|--------------------------------|-------------------|---------------------|-------------|--------------|--------|-----------------|----------|--------|-------|----|
| MathWorks Accourt              | nt                |                     |             |              |        | Search MathWork | ks.com   |        |       | Q  |
| My Account   Profile - Securit | y Settings 🗸 🛛 Qu | uotes Orders C      | Community F | Profile      |        |                 |          |        |       |    |
|                                | Ν                 | Ay Software         |             |              |        |                 |          |        |       |    |
|                                | L                 | .icense             | Label       |              |        | Option          | Use      |        |       |    |
|                                |                   |                     | MATLAB      | (Individual) |        | Total Headcount | Academic | Ŧ      | ж     | 1  |
|                                |                   |                     |             |              |        |                 |          |        |       |    |
| MATLAB Drive                   | ŧ                 | ) Link an additiona | I license   |              |        |                 |          |        |       |    |
| MATLAB Online                  | ŧ                 | ) Get a trial       |             |              |        |                 |          |        |       |    |
| Self-Paced Courses             |                   |                     |             |              |        |                 |          |        |       |    |
| Service Requests               |                   |                     |             |              |        |                 |          |        |       |    |
| Bug Reports                    |                   |                     |             |              |        |                 |          |        |       |    |
| Online Services Agreement      |                   |                     |             |              |        |                 |          |        |       |    |

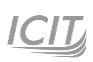

# **คู่มือ** การดาวน์โหลดและติดตั้ง MATLAB

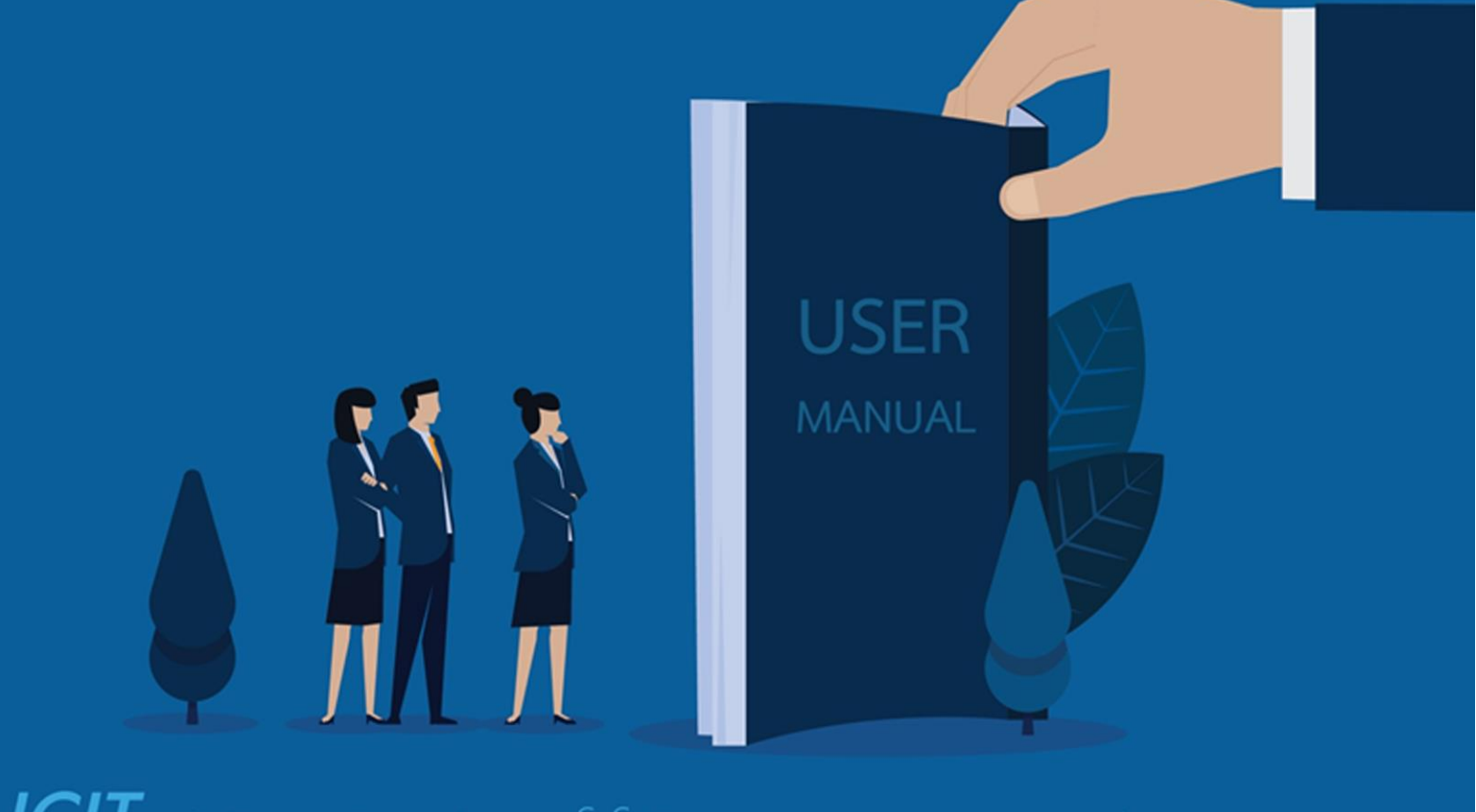

ICID สำนักคอมพิวเตอร์และเทคโนโลยีสารสนเทศ มจพ. จัดทำ วันที่ 26 มี.ค. 2563

# <u>ขั้นตอนการถาวนโหลดและติดตั้ง MATLAB (Individual)</u> 1. การดาวนโหลดโปรแกรม

เข้าเว็บไซต<sup>์</sup> https://www.mathworks.com/?s\_tid=gn\_logo คลิกที่ไอคอน, 🗵 เพื่อ Sign in

| MathWorks <sup>®</sup>                                | Products Solutions Acader                  | nia Support Communi       | y Events |                      | Get MATLAB |
|-------------------------------------------------------|--------------------------------------------|---------------------------|----------|----------------------|------------|
|                                                       |                                            |                           |          | Search MathWorks.com | Q          |
|                                                       |                                            |                           |          |                      | n m        |
| MATLAB fo<br>Design AI models and<br>Machine Learning | Artificial International Al-driven systems | elligence<br>Data Science |          |                      |            |
|                                                       |                                            | 1.                        |          |                      |            |

#### Sign in โดยกรอก Email Address และ Password ที่ได้สมัค<mark>ร</mark>ไว้

| 📣 MathWorks•      |                                                  |
|-------------------|--------------------------------------------------|
| MathWorks Account |                                                  |
| Sig               | n in to your MathWorks Account or create a new o |
|                   | Sign in to your MathWorks Account                |
|                   | Email Address:                                   |
|                   | sxxxxxxx@kmutnb.ac.th                            |
|                   | Password:                                        |
|                   |                                                  |
|                   | Forgot Password?                                 |
|                   |                                                  |
|                   |                                                  |

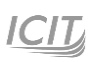

## หลัง Sign in จะพบหน้า My Software ให้คลิกที่ลูกศรชี้ลง 🖊 เพื่อ Download MATLAB

| A MathWorks® Products                        | Solutions Academi | a Support   | Community    | Events |         |                   |          | Get MATLAB | S        |
|----------------------------------------------|-------------------|-------------|--------------|--------|---------|-------------------|----------|------------|----------|
| MathWorks Account                            |                   |             |              |        | Se      | arch MathWorks.co | m        |            | Q        |
| My Account   Profile -   Security Settings - | Quotes Orders     | Community F | Profile      |        |         |                   |          |            |          |
|                                              | My Softwa         | e           |              |        |         |                   |          |            |          |
|                                              | License           | Label       |              |        | Option  |                   | Use      | $\frown$   |          |
|                                              |                   | MATLAB      | (Individual) |        | Total H | eadcount          | Academic | <b>₽</b> × | <b>1</b> |
|                                              |                   |             |              |        |         |                   | 1        |            |          |
| MATLAB Drive                                 | Eink an addition  | nal license |              |        |         |                   |          |            |          |
| MATLAB Online                                | Get a trial       |             |              |        |         | معطط              | de Deux  |            |          |
| Self-Paced Courses                           |                   |             |              |        |         | คลกทนเ            | พข Dow   | nioad      |          |
| Service Requests                             |                   |             |              |        |         |                   |          |            |          |
| Bug Reports                                  |                   |             |              |        |         |                   |          |            |          |
| Online Services Agreement                    |                   |             |              |        |         |                   |          |            |          |
|                                              |                   |             |              |        |         |                   |          |            |          |
|                                              |                   |             |              |        |         |                   |          |            |          |

ในหน้า Download จะแสดง version ล่าสุดทางด้านซ้าย และ version ก่อนหน้าทางด้านขวา ให้เลือก version ที่ต้องการ

| Downloads                                |                          |
|------------------------------------------|--------------------------|
| FAQ - Download & Install Troubleshooting | 📞 Contact                |
| Download R2020a                          | Download earlier release |
|                                          | R2019b                   |
|                                          | R2019a                   |
| <b>₹ ₹</b> 2020 <b>¤</b>                 | R2018b                   |
|                                          | R2018a                   |
|                                          | R2017b                   |

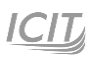

#### หลังจากนั้นให้เลือกระบบปฏิบัติการที่จะติดตั้ง

| MathWorks®                                                                                                    |                                                   |                           | Get MATLAB                                                                                                 |
|----------------------------------------------------------------------------------------------------|---------------------------------------------------|---------------------------|----------------------------------------------------------------------------------------------------|
| Downloads                                                                                                    |                                                   |                           |                                                                                                    |
| AQ - Download & Install Troubleshooting                                                                                                    |                                                   |                           | Contact support                                                                                            |
| Attention macOS Customers                                                                                                    |                                                   |                           |                                                                                                    |
| Please find compatibility information f                                                                                                    | for macOS 10.15 (Catalina) here.                  |                           |                                                                                                    |
| ownload and run the Installer                                                                                                    | _                                                 |                           |                                                                                                    |
| • When prompted sign in as e62020416                                                                                                    | :10070@kmutab.ac.tb                               | Windows                   | Learn MATLAB Now                                                                                           |
| <ul><li>When prompted, sign in as s62020415</li><li>Select your license</li></ul>                                                               | 510070@kmutnb.ac.th                               | Windows<br>macOS          | Learn MATLAB Now<br>Learn core MATLAB functionality                                                        |
| <ul> <li>When prompted, sign in as s62020415</li> <li>Select your license</li> <li>Choose the products, toolboxes, and b<br/>install</li> </ul> | 510070@kmutnb.ac.th<br>plocksets that you want to | Windows<br>macOS<br>Linux | Learn MATLAB Now<br>Learn core MATLAB functionality<br>with this free, interactive, self-<br>paced course. |
| <ul> <li>When prompted, sign in as s62020415</li> <li>Select your license</li> <li>Choose the products, toolboxes, and b<br/>install</li> </ul> | 510070@kmutnb.ac.th<br>plocksets that you want to | Windows<br>macOS<br>Linux | Learn MATLAB Now<br>Learn core MATLAB functionality<br>with this free, interactive, self-<br>paced course. |

## ระบบให้กำหนดตำแหน่วขอวไฟล์ที่จะบันทึก ดัวภาพด้านล่าว

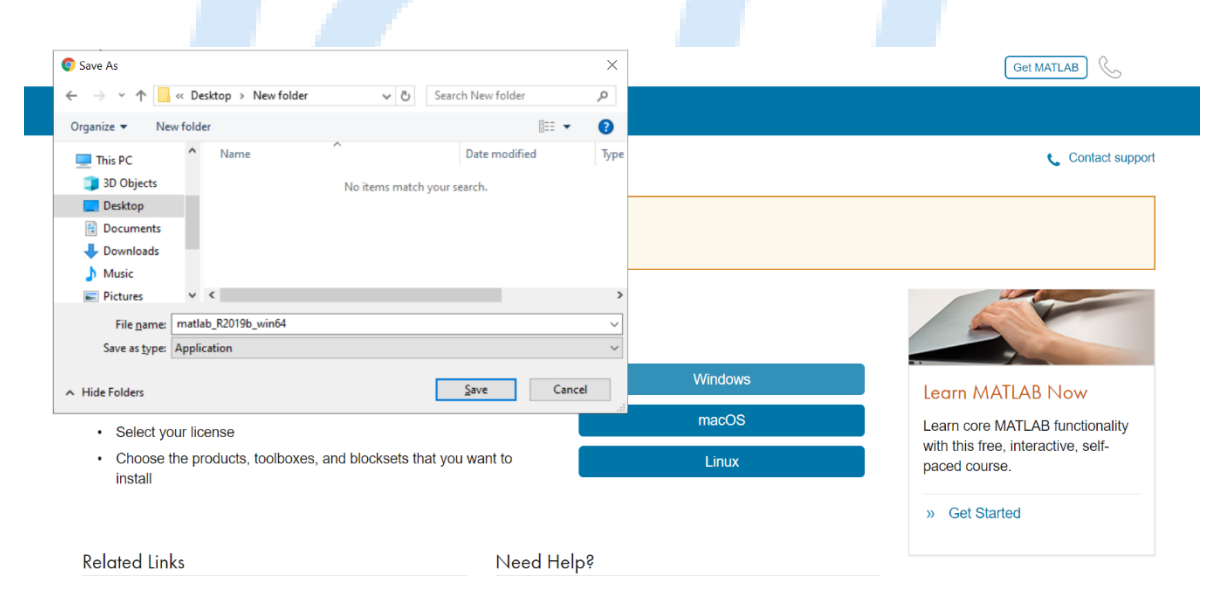

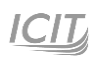

#### 2. การติดตั้มโปรแกรม

# เปิดโฟลเดอร<sup>์</sup>ที่ได้จัดเก็บไฟล์ไว้ และทำการดับเบิ้ลคลิกเพื่อเปิดไฟล<sup>์</sup> คลิกปุ่ม Run

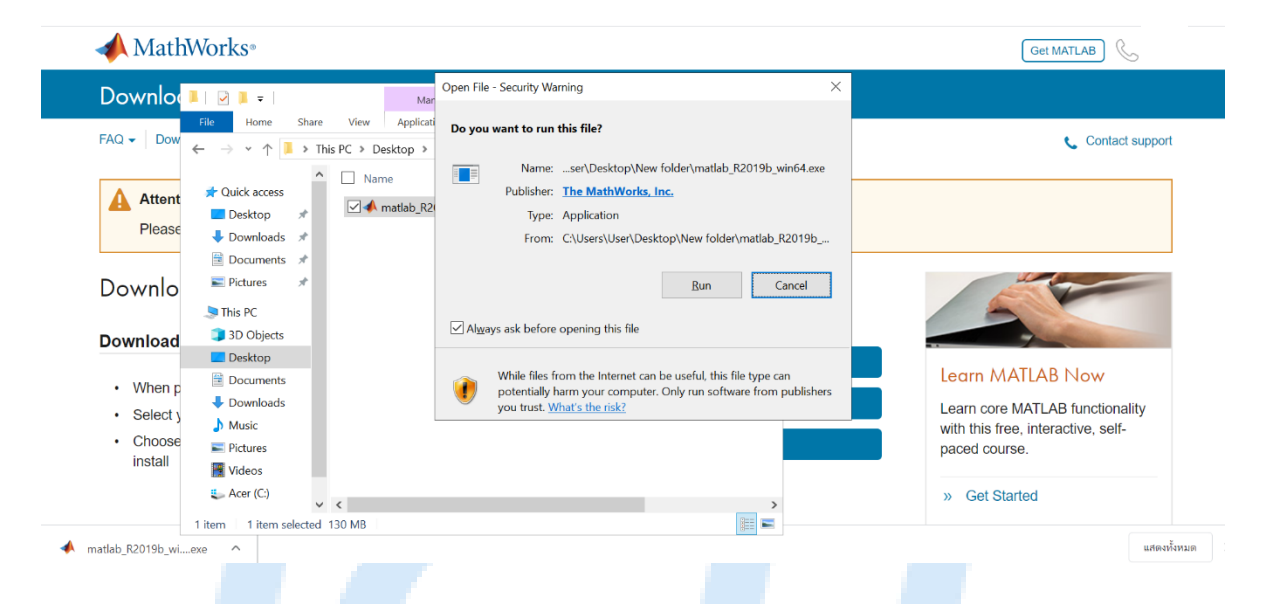

#### หลังจากคลิกปุ่ม Run จะแสดงหน้าต่างดังภาพด้านล่าง ให้รอสักครู่

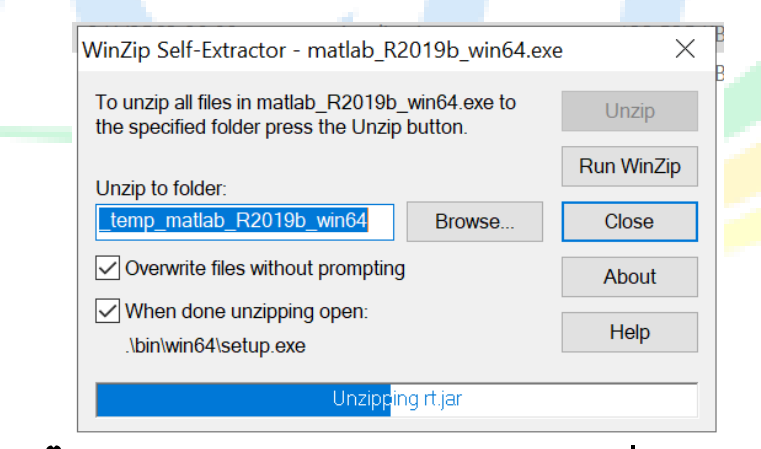

#### าากนั้นาะแสดงปั๊อปอัพ User Account Control คลิกปุ่ม Yes

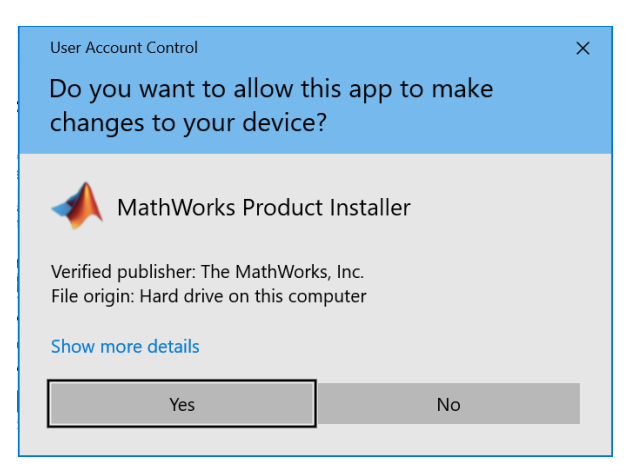

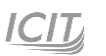

#### โปรแกรมาะให้เลือกวิธีการติดตั้ง ให้เลือก 💿 Log in with a MathWorks

#### Account IIA:AAA Next >

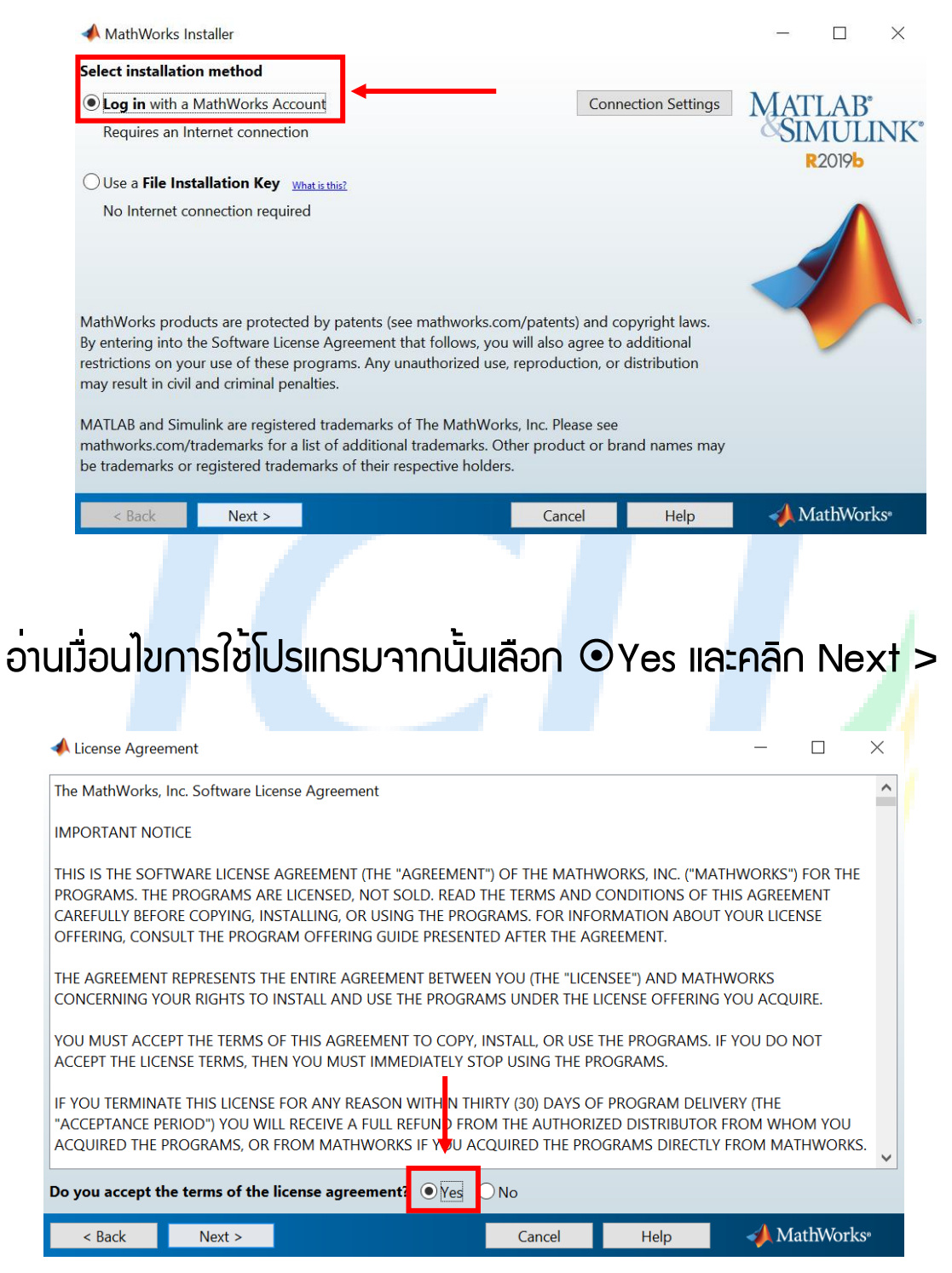

### ้าากนั้นกรอก Email address และ Password ที่ได้สมัครไว้เพื่อ Log in และคลิก Next >

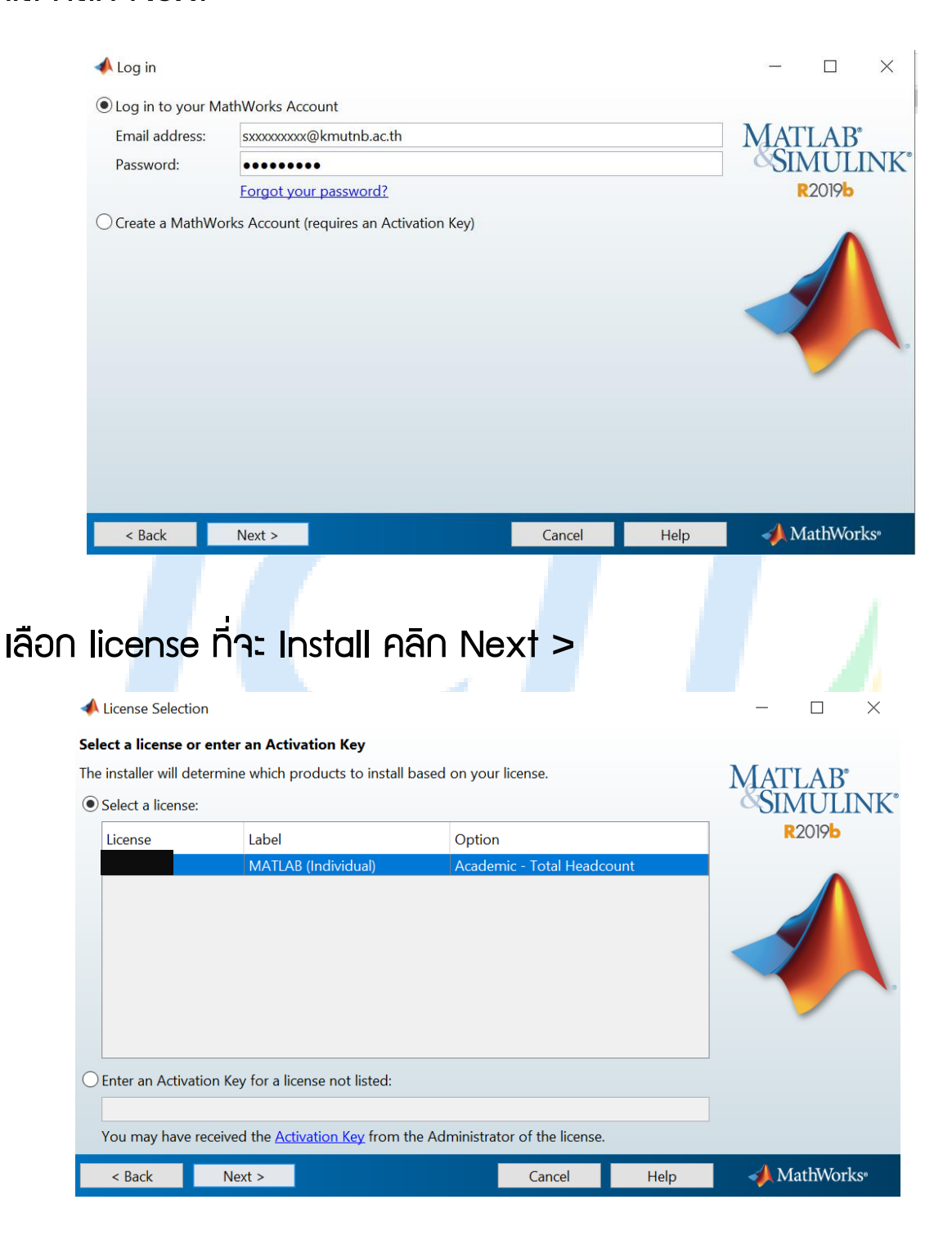

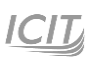

#### เลือกตำแหน่มเก็บไฟล<sup>์</sup> คลิก Next >

|       | A Folder Selection                        |                          |                | - 🗆 ×                    |
|-------|-------------------------------------------|--------------------------|----------------|--------------------------|
|       | Choose installation folder:               |                          |                |                          |
|       | C:\Program Files\MATLAB\R2019b            |                          | Browse         | MATLAB <sup>®</sup>      |
|       |                                           | Destant                  |                | SIMULINK*                |
|       |                                           | Restore L                | Jefault Folder | P2010h                   |
|       |                                           |                          |                | RZ017D                   |
|       |                                           |                          |                | A                        |
|       |                                           |                          |                |                          |
|       |                                           |                          |                |                          |
|       |                                           |                          |                |                          |
|       |                                           |                          |                |                          |
|       |                                           |                          |                |                          |
|       |                                           |                          |                | -                        |
|       |                                           |                          |                |                          |
|       |                                           |                          |                |                          |
|       |                                           |                          |                |                          |
|       |                                           |                          |                |                          |
|       |                                           |                          |                |                          |
|       | < Back Next >                             | Cancel                   | Help           | 📣 MathWorks <sup>"</sup> |
|       |                                           |                          |                |                          |
|       |                                           |                          |                |                          |
|       |                                           |                          |                |                          |
|       |                                           |                          |                |                          |
| เลือด |                                           |                          | + ~            |                          |
| เสปม  | TOOR LICENTING INS                        | Iuli lia-riai i nex      |                |                          |
|       |                                           |                          |                |                          |
|       |                                           |                          |                |                          |
|       | A Product Selection                       |                          |                | - n x                    |
|       | Toduct Selection                          |                          |                |                          |
|       | Select products to install (recommended p | roducts are preselected) |                |                          |
|       | Product                                   | Notes                    |                | MATLAB                   |
|       | MATLAB 9.7                                | Download Required        | ^              | <b>SIMULINK</b>          |
|       | Simulink 10.0                             | Download Required        |                | R2019b                   |
|       | 5G Toolbox 1.2                            | Download Required        | l              |                          |
|       | Aerospace Blockset 4.2                    | Download Required        |                |                          |
|       | Aerospace Toolbox 3.2                     | Download Required        |                |                          |
|       | Antenna Toolbox 4.1                       | Download Required        | l              |                          |
|       | Audio Toolbox 2.1                         | Download Required        |                |                          |
|       | Automated Driving Toolbox 3.0             | Download Required        |                |                          |
|       | AUTOSAR Blockset 2.1                      | Download Required        |                |                          |
|       | Bioinformatics Toolbox 4.13               | Download Required        |                |                          |
|       | Communications Toolbox 7.2                | Download Required        |                |                          |
|       | Computer Vision Toolbox 9.1               | Download Required        |                |                          |
|       | Curve Eitting Tealbarr 2 5 10             | Download Required        |                |                          |
|       | Data Acquicition Taplacy 4.0.1            | Download Required        |                |                          |
|       | Database Toolbox 9.2                      | Download Required        |                |                          |
|       |                                           |                          | ×              |                          |
|       | < Back Next >                             | Cancel                   | <u>H</u> elp   | 📣 MathWorks <sup>®</sup> |

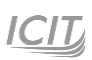

# ในหน้าต่าวนี้พู้ใช้วานสามารถที่จะกำหนดการสร้าว shortcuts และคลิก

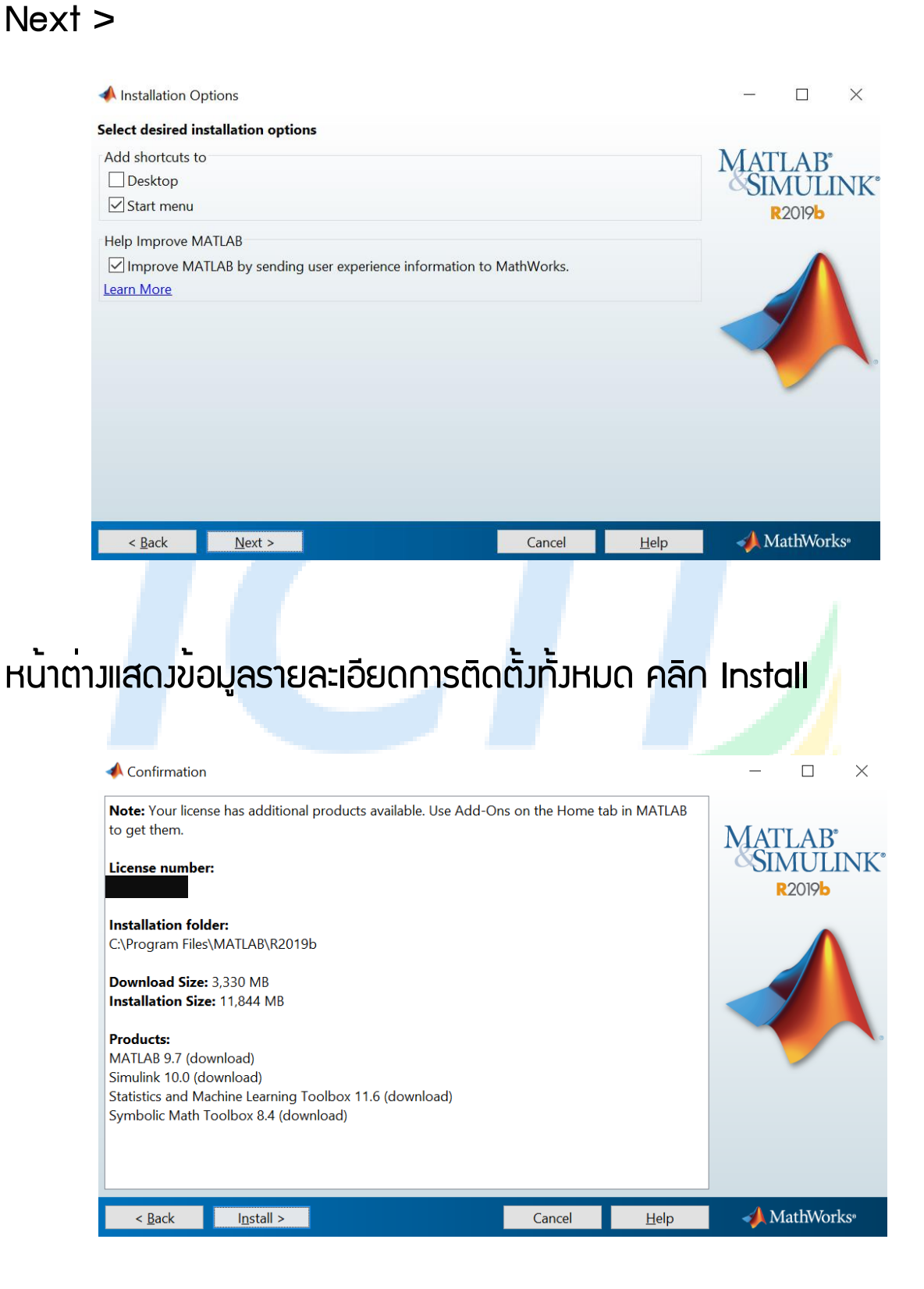

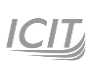

#### แสดงการ Download

| 📣 0% Complete              |              |    |        |      |        | $\times$ |
|----------------------------|--------------|----|--------|------|--------|----------|
| Downloading MATLAB 9.7 (95 | of 1,105 MB) |    |        |      |        |          |
| Download in progress       |              |    |        |      |        |          |
|                            |              | 0% |        |      |        |          |
|                            |              |    |        |      | Pa     | use      |
|                            |              |    |        |      |        |          |
|                            |              |    |        |      |        |          |
|                            |              |    |        |      |        |          |
|                            |              |    | Cancel | 🣣 Ma | thWorl | KS"      |
|                            |              |    |        |      |        |          |

# หลังจากดาวนโหลดเสร็จสิ้นจะแสดงข้อความดังภาพด้านล่างให้

#### คลิก Next >

| A Product Configuration Notes                                                                          | - 🗆 ×                               |
|----------------------------------------------------------------------------------------------------|-------------------------------------|
| Your license has additional products available. Go to Add-Ons on the Home tab in MATLAB to ge<br>them. | t<br>MATLAB*<br>SIMULINK*<br>R2019b |
|                                                                                                    |                                     |
|                                                                                                    |                                     |
| < <u>B</u> ack <u>N</u> ext > <u>H</u> elp                                                             | 📣 MathWorks <sup>,</sup>            |

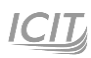

#### เลือก Activate MATLAB เพื่อเริ่มใช้งาน คลิก Next > ไปขั้นตอนต่อไป

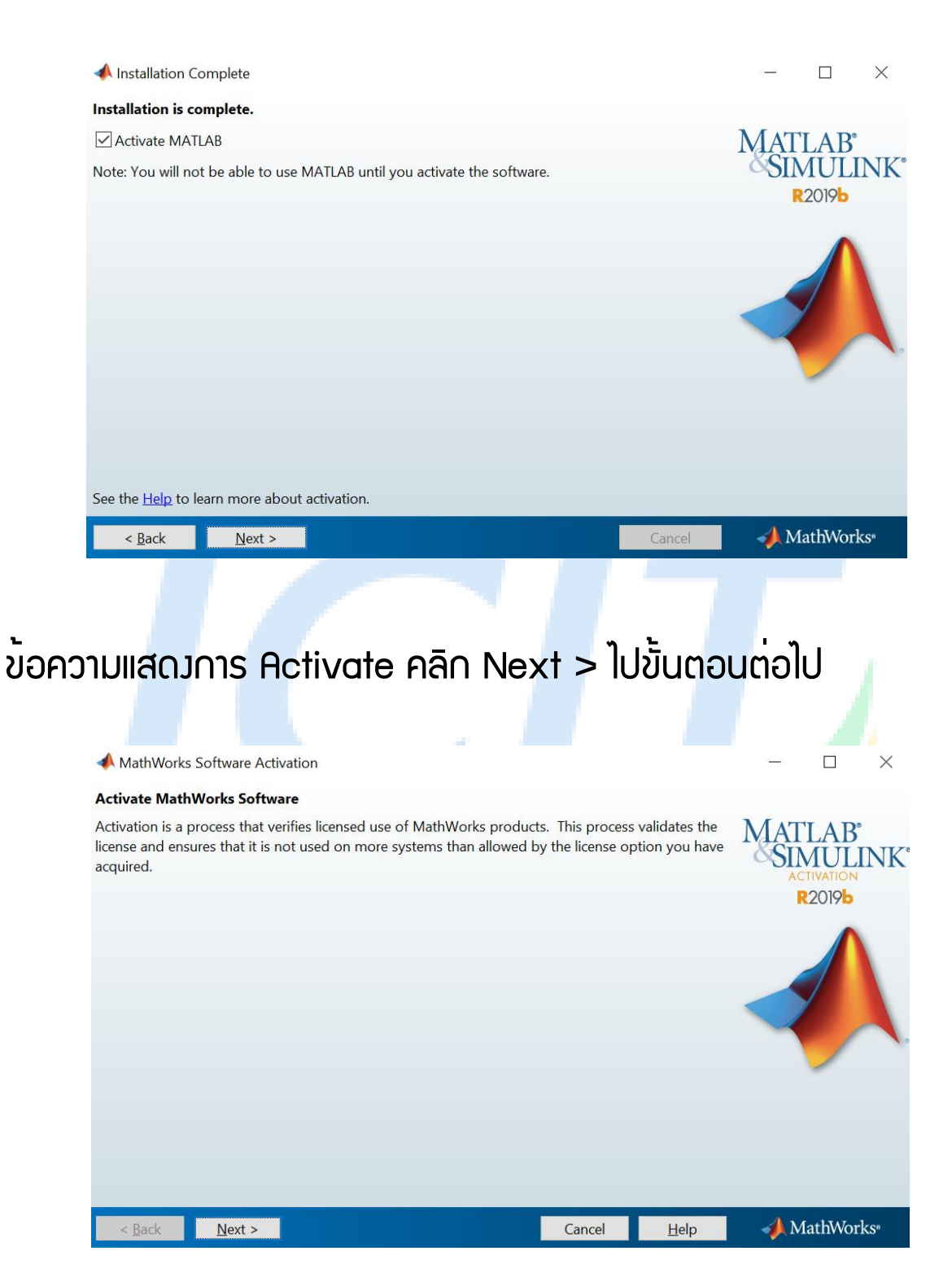

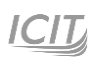

## ้ตั้ม User Name ยกตัวอย่ามตั้มชื่อว่า "User" คลิก Next >

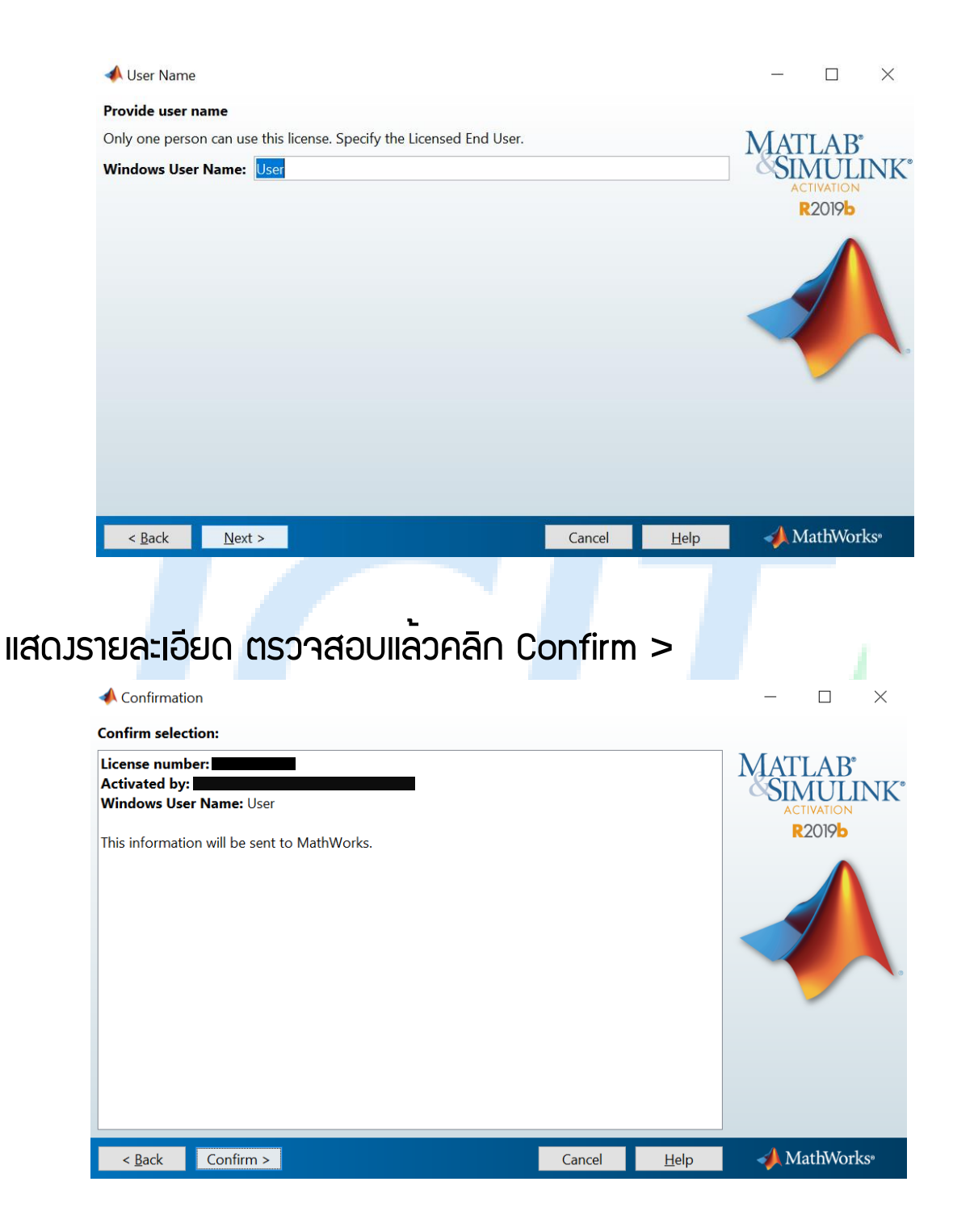

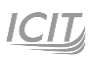

#### เสร็าสิ้นการติดตั้ม

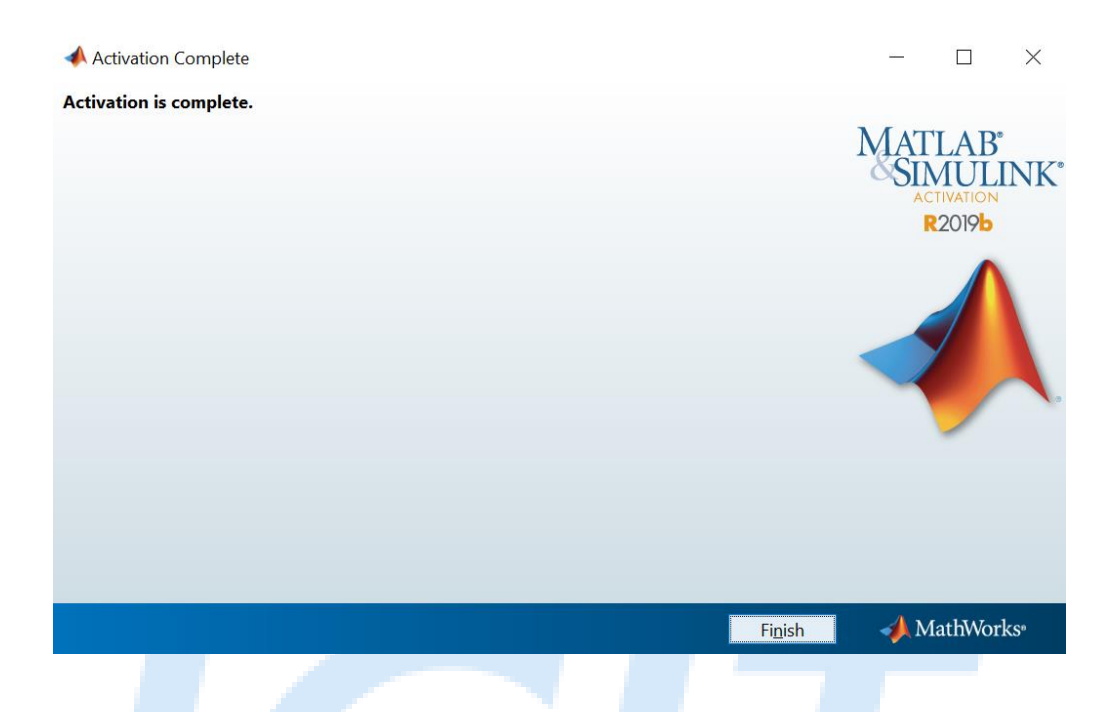

ผู้ใช้สามารถใช้งาน MATLAB ได้จากเลือกไอคอนหน้า desktop หรือ ค้นหาที่ช่องค้นหาของ windows

|   | All Apps Documents Web More                                                                                                    |                  | R                                                                                                    |                                                                     |
|---|----------------------------------------------------------------------------------------------------|------------------|----------------------------------------------------------------------------------------------------|---------------------------------------------------------------------|
|   | Best match MATLAB R2019b                                                                                                    |                  |                                                                                                    |                                                                     |
|   | App MATLAB File folder                                                                                                    | >                | MATLAB R2019b                                                                                                    |                                                                     |
| • | Apps         Mattab_R2019b_win64.exe - in New folder         Activate MATLAB R2019b         Deactivate MATLAB R2019b         Deactivate MATLAB R2019b         Search the web         mattab_See web results         Folders         mattab_gs - in images         mattab_gs - in images | ><br>><br>><br>> | <ul> <li>□ Open</li> <li>□ Run as administrator</li> <li>□ Open file location</li> <li>□ Pin to Start</li> <li>□ Pin to taskbar</li> <li>□ Uninstall</li> </ul> | Learn M/<br>Learn core<br>with this fre<br>paced cour:<br>» Get Sta |
|   | 𝒫 matlab                                                                                                    |                  | ji (ĉ 🎯 🧮 📀 💻 🤽                                                                                                    |                                                                     |

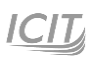